## ステップ1:案内メールに記載されているインターネットアドレス(URL) にアクセスする。 【URL例】https://teams.microsoft.com/...(以下、文字列)

ステップ2:名、姓、メールアドレスを入力して【今すぐ登録する】を クリックすると、すぐに参加用メールが送られてくる。 (注:【名】には名と(所属があれば)所属をご入力ください)

|                                                                                                    |                         | Microsoft Teams | - 🗆 X      |       |
|----------------------------------------------------------------------------------------------------|-------------------------|-----------------|------------|-------|
|                                                                                                    |                         |                 | ブラウザーで表示 🙆 |       |
|                                                                                                    |                         |                 |            |       |
| QST高崎サイエンスフェスタ2021                                                                                        |                         |                 |            | 名と所属  |
| イベントの詳細                                                                                                   |                         | このイベントに登録する     | * 必須       | - を記λ |
| <ul> <li>ご 2021/12/07 8:00 - 2021/12/<br/>タイム ゾーン: (UTC+09:00) 大</li> <li>⑥ Microsoft Teams 会議</li> </ul> | 12/08 19:00<br>大阪、札幌、東京 | 名*              |            |       |
|                                                                                                    |                         | 姓 *             |            |       |
|                                                                                                    |                         | * بال-×         |            |       |
|                                                                                                    |                         | 今すぐ登録する         |            |       |
|                                                                                                    |                         |                 |            |       |

Microsoft のプライバシーに関する声明。

**ステップ3**:参加用メールからオンラインイベントに入室する。

## ステップ4:下のような画面が表示されたらイベントへの参加は完了です。

## <u>(質問する場合の手順は次のページ)</u>

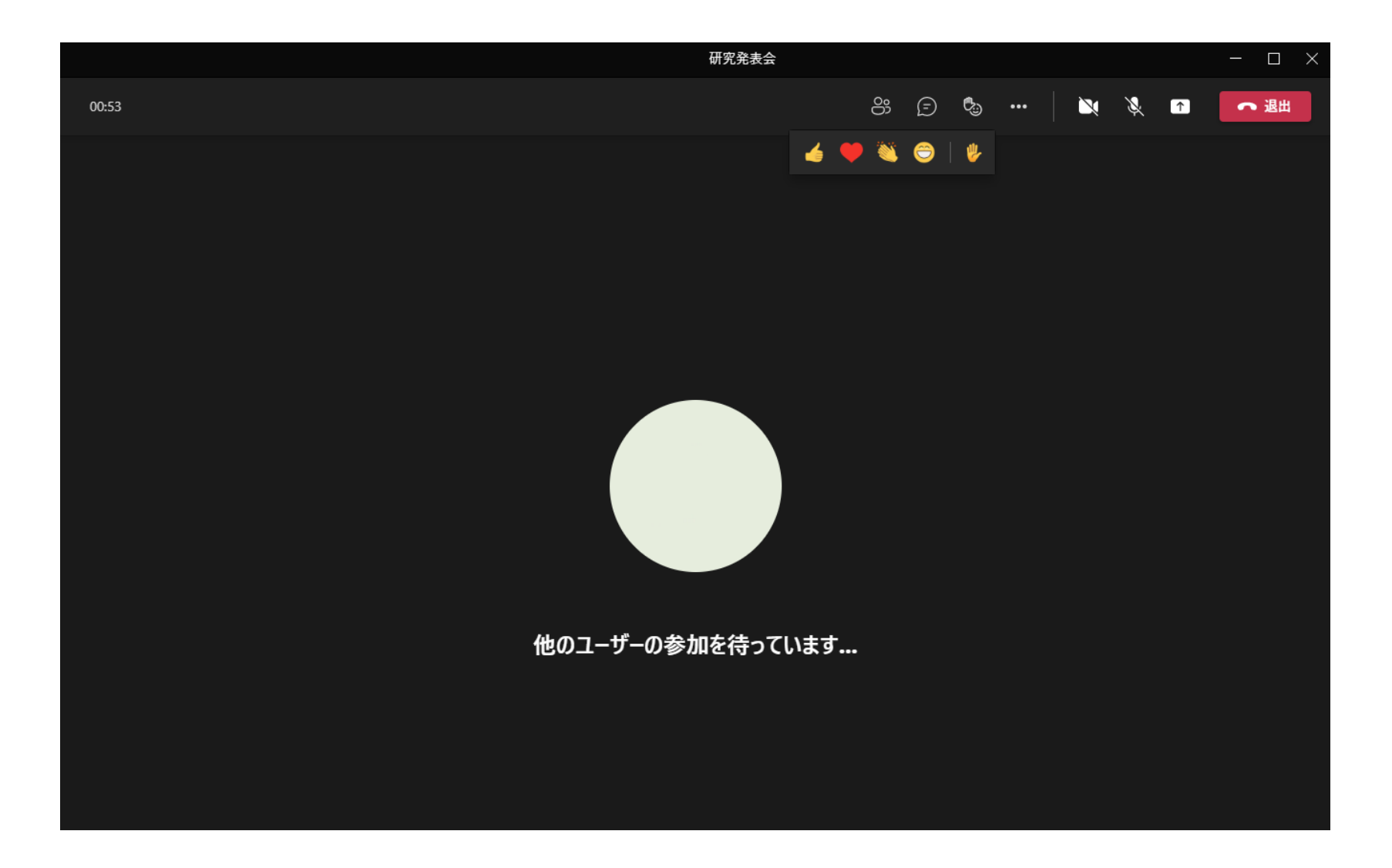

## オンラインでの質問方法

- 1. 【挙手ボタン】をクリックして、オンライン上で挙手します。
- 2. 座長に指名されたら、主催者がマイクやカメラの操作許可を付与しますので、 自分でマイクやカメラをOnにして発言します。
- 3. 質問が終わったら再度【挙手ボタン】をクリックして、手を下ろします。

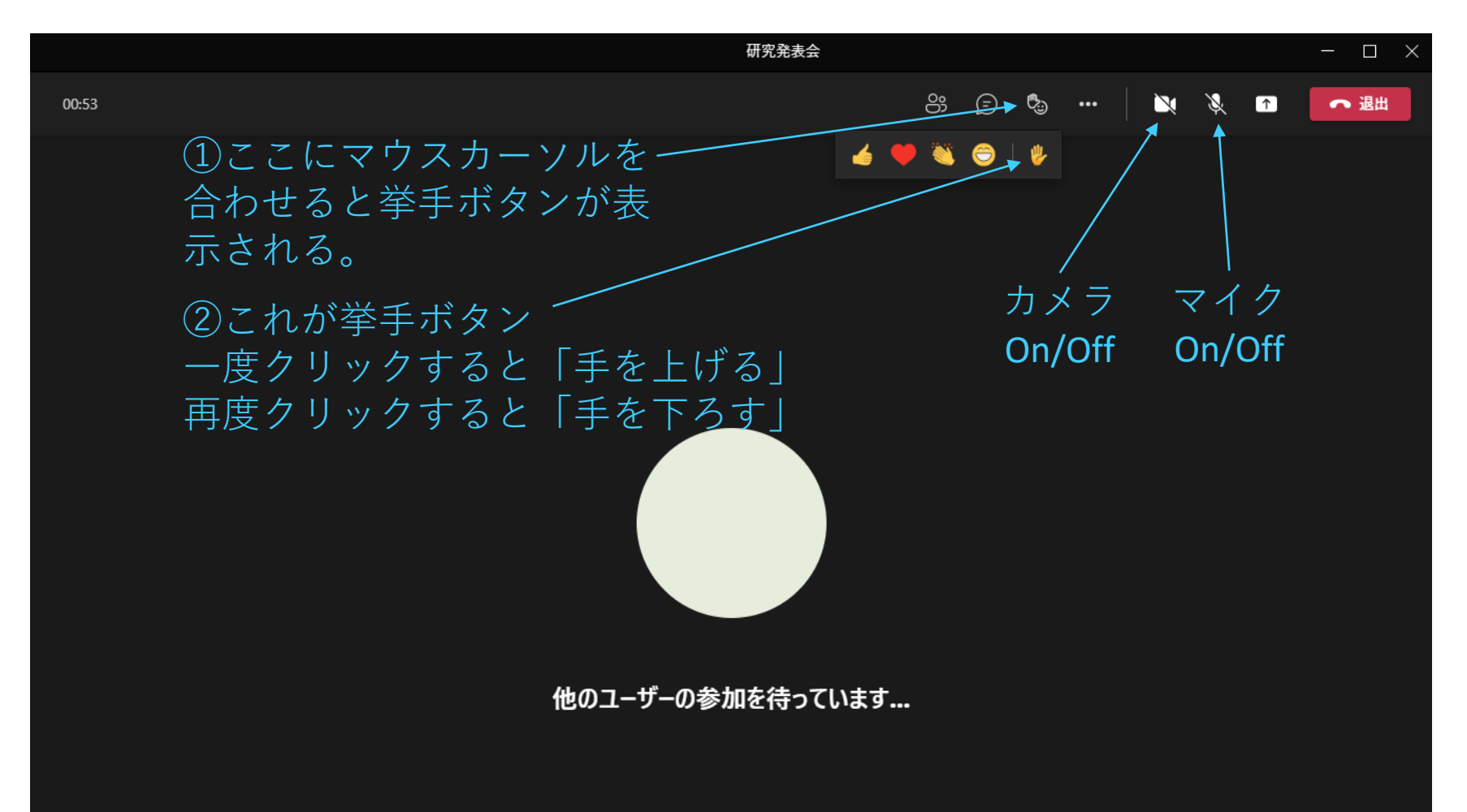